## รายงานการสรุปองค์ความรู้ เรื่อง โครงการแลกเปลี่ยนเรียนรู้ KM ด้านการเงิน การคลัง และพัสดุ โดยจัดขึ้นเมื่อวันที่ 29 – 31 มีนาคม 2566 ณ มหาวิทยาลัยธรรมศาสตร์ ศูนย์รังสิต

## <u>การตั้งงบประมาณ</u>

เมื่อได้รับแจ้งการจัดสรรเงินงบประมาณประจำบี จากกองแผนงาน นำข้อมูล ที่ได้ กรอกลงใน Template ตามที่บริษัทที่ปรึกษากำหนด และเพิ่มข้อมูลหลักที่ ไม่เคยมีในระบบ Web ERP ให้ครบถ้วน

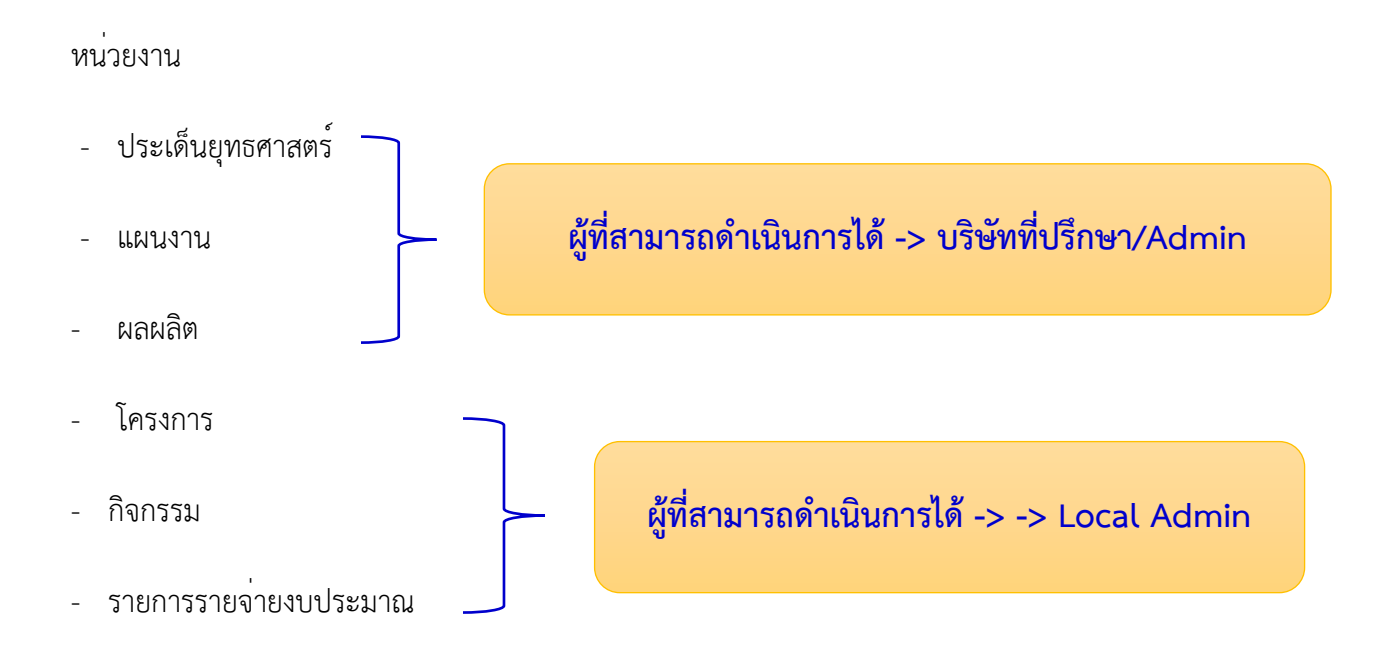

#### <u>การผูกพันงบประมาณ</u>

รับบันทึกขออนุมัติงบประมาณสำหรับค่าใช้จ่ายต่าง ๆ จากหน่วยงานที่ได้รับการจัดสรรงบประมาณ ประจำปีนั้น ๆ เจ้าหน้าที่งานรายได้ดำเนินการตรวจสอบรายละเอียดค่าใช้จ่ายให้เป็นไปตามระเบียบ และบันทึก ผูกพันงบประมาณลงในระบบ Web ERP เมื่อผู้บริหารอนุมัติในระบบ Web ERP เรียบร้อยแล้ว เจ้าหน้าที่จะต้อง พิมพ์ใบผูกพันจากระบบ Web ERP แนบบันทึกต้นฉบับที่หน่วยงานขออนุมัติส่งเอกสาร ดังนี้

- 1. คืนหน่วยงานสำหรับโครงการต่าง ๆ ที่หน่วยงานต้องไปจัดโครงการก่อนที่จะส่งเบิกจ่ายที่งานบัญชี
- 2. ส่งงานบัญชีเบิกจ่ายเงินมี 2 กรณี
  - 2.1 ส่งเอกสารเบิกจ่าย เช่น ทุนต่าง ๆ งบประมาณที่เบิกจ่ายให้หน่วยงานทั้งจำนวน
- 2.2 ส่งเบิกเงินยืนที่หน่วยงานยืมเงิน (สำเนาเอกสารที่ได้รับการอนุมัติแนบเงินยืมหน่วยงาน)
  3. ส่งงานพัสดุ สำหรับ เอกสารที่ต้องดำเนินการจัดซื้อจัดจ้าง

#### <u>การคืนงบประมาณ</u>

การคืนงบประมาณ มี 2 กรณี

กรณีที่ 1 ผูกพันงบประมาณมากว่าการเบิกจ่าย

(BR มากกว่า WPU) ให้ผู้เจ้าหน้าที่ ยกเลิกย้อนกลับจนถึงขั้นตอนผูกพัน และทำการยกเลิกผูกพันตามข้อ 3) ยกเลิกงบประมาณ กรณีที่ 2

กรณีที่ 2 จ่ายเงินเกินแล้วมีการส่งคืนเงิน

(BR = WPR = WPU = Outgoing) แต่มีการจ่ายเงินเกิน และมีการเรียกคืนพร้อมทั้งคืนงบประมาณเพื่อจะนำ งบประมาณไปใช้ใหม่ (ยังไม่สามารถทำได้) จะต้องปรับระบบในระยะที่ 2

#### <u>การยกเลิกงบประมาณ</u>

ยกเลิกงบประมาณ สามารถทำได้ 2 กรณี

กรณีที่ 1 เอกสารยังไม่ได้รับอนุมัติจากผู้อนุมัติคนสุดท้าย เจ้าหน้าที่สามารถ เลือก ยกเลิกเอกสารนี้ได้ เลย

กรณีที่ 2 เอกสารได้รับอนุมัติจากผู้บริหารคนสุดท้ายแล้ว และต้องการยกเลิก (ทั้งหมดหรือบางส่วน) เจ้าหน้าที่จะต้องดำเนินการยกเลิกผูกพัน โดยไปที่เมนู ยกเลิก เลือก ยกเลิกผูกพันงบประมาณ

#### <u>การโอนงบประมาณ</u>

การโอนงบประมาณ เป็นการโอนงบประมาณจากรายการหนึ่ง ไปอีกรายการหนึ่งที่เงินงบประมาณ ไม่เพียงพอ

#### <u>การเปลี่ยนแปลงงบประมาณ</u>

เปลี่ยนแปลงงบประมาณ เป็นการโอนงบประมาณจากรายการหนึ่งไปกำหนดรายการใหม่

## <u>การจัดทำภาษีหัก ณ ที่จ่าย ยื่นแบบออนไลน์</u>

มหาวิทยาลัยธรรมศาสตร์ เป็นนิติบุคคลที่จดทะเบียนภาษีมูลค่าเพิ่ม การยื่นแบบและชำระภาษีออนไลน์ ภายในเวลาที่สรรพากรกำหนดดังนี้

 มหาวิทยาลัยจะต้องยื่นแบบแสดงรายการและชำระภาษีหัก ณ ที่จ่าย ภงด.1, 3, 53 ด้วยรหัสสำนักงาน ใหญ่ เป็นการยื่นปกติ และยื่นแบบแสดงรายการภาษีมูลค่าเพิ่ม ภ.พ. 30 โดยระบุจำนวนเงินศูนย์บาท

2. หน่วยงานภายในมหาวิทยาลัย

 หน่วยงานภายในมหาวิทยาลัยที่จดทะเบียนเป็นสาขาภาษีมูลค่าเพิ่ม ต้องยื่นแบบแสดงรายการและ ชำระภาษี หัก ณ ที่จ่าย ภงด.1, 3, 53 และ ภาษีมูลค่าเพิ่ม ภ.พ. 30 ด้วยรหัสสาขาของหน่วยงาน โดยระบุจำนวน เงินตามที่ได้รับจริง

2.2. หน่วยงานภายในมหาวิทยาลัยที่ไม่ได้จดทะเบียนเป็นสาขาภาษีมูลค่าเพิ่ม ต้องยื่นแบบแสดงรายการ ขำระภาษีหัก ณ ที่จ่าย ภงด. 1, 3 และ53 ด้วยรหัสของสำนักงานใหญ่ ซึ่งจะต้องเป็นการยื่นเพิ่มเติม (ซึ่งการ ดำเนินการตามขั้นตอนข้างต้นได้รับการยืนยันจากกองบริหารการเสียภาษีทางอิเล็กทรอนิกส์ กรมสรรพากรแล้ว) หากมธ.ศูนย์ลำปางประสงค์จะยื่นภงด. 1, 3 และ53 ออนไลน์ ด้วยรหัสของตนเอง ไม่ยื่นโดยใช้รหัสสำนักงานใหญ่ เป็นยื่นเพิ่มเติมนั้น จะต้องทำเรื่องมาขออนุมัติจดทะเบียนเป็นสาขาภาษีมูลค่าเพิ่มที่กองคลัง โดยสามารถติดต่อได้ที่ คุณจำเรียง สุดสระ โทร. 1351

อีเมล <u>jsudsra@Hotmail.co.th</u>

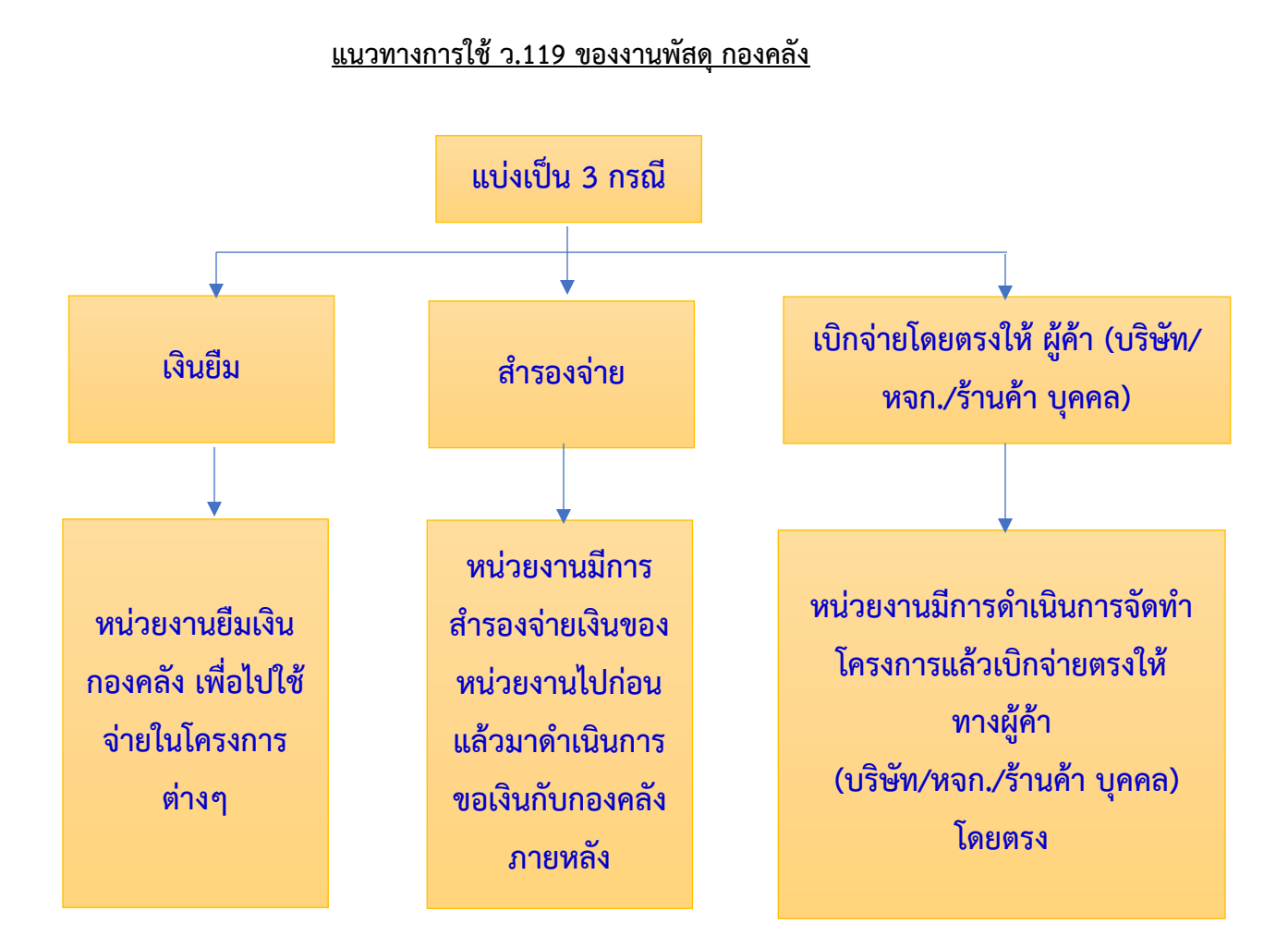

## แนวทางการใช้ ว.119 ของงานพัสดุ กองคลัง

 ค่าใช้จ่ายที่จะดำเนินการตาม ว119 นั้น จะต้องเป็นรายการค่าใช้จ่ายในการบริหารงานของหน่วยงาน ของรัฐเท่านั้น ไม่รวมถึงค่าใช้จ่ายที่จัดสรรเงินงบประมาณเพื่อให้นักศึกษาจัดกิจกรรม

 2. ค่าใช้จ่ายที่เกิดขึ้นจะต้องเป็นไปตามตาราง 1 ของหนังสือเวียน ว119 โดยที่มีวงเงินในการจัดหาครั้ง หนึ่งไม่เกิน 10,000 บาท

 3. ให้เจ้าหน้าที่หรือผู้ที่ได้รับมอบหมายดำเนินการจัดซื้อจัดจ้างพัสดุไปพลางก่อน แล้วรีบรายงานขอความ เห็นชอบพร้อมด้วยหลักฐานการจัดซื้อจัดจ้างนั้นต่อหัวหน้าหน่วยงานหรือผู้ได้รับมอบอำนาจภายใน 5 วันทำการ ถัดไป

4. ในการรายงานขอความเห็นชอบให้ดำเนินการตามแบบฟอร์ม

### ข้อสรุป ว.119

รายจ่ายตาม ตาราง 1

- 1. เป็นรายจ่ายที่ต้องดำเนินการตามระเบียบพัสดุลดขั้นตอนการจัดซื้อจัดจ้าง (ไม่ต้องจัดทำใบสั่งซื้อ/สั่งจ้าง)
- 2. จำกัดวงเงินไม่เกิน 10,000 บาท (ถ้าเกิน 10,000 บาท ต้องดำเนินการจัดซื้อจัดจ้างตามขั้นตอนปกติ)
- เจ้าหน้าที่หรือผู้รับได้รับมอบหมาย ดำเนินการซื้อ/จ้างไปก่อน
- รายงานขอความเห็นชอบต่อผู้มีอำนาจภายใน 5 วันทำการถัดไปพร้อมแนบหลักฐานที่เกี่ยวข้อง (ใบส่งของ /ใบ แจ้งหนี้ เอกสารร้านค้า เช่น สำเนาบัตรประชาชน สำเนาทะเบียนบ้าน สำเนาใบทะเบียนพาณิชย์ ภพ.20) รายจ่ายตาม ตาราง 2
- 1. เป็นรายจ่ายที่ไม่ต้องดำเนินการตามระเบียบพัสดุ
- 2. ไม่จำกัดวงเงิน
- 3. เจ้าหน้าที่หรือผู้รับได้รับมอบหมาย เป็นผู้ดำเนินการจัดหาพัสดุ
- 4. รายงานผลต่อผู้มีอำนาจเพื่อขอเบิกเงินพร้อมแนบหลักฐานที่เกี่ยวข้อง แล้วแต่กรณี

## <u>ปัญหาที่พบและแนวทางการแก้ไขปัญหา</u>

1.จ่ายเงินให้กับบุคลากรภายใน ดำเนินการแจ้งการโอนเงินอย่างไร

การเงินคีย์อีเมลของผู้รับเงินลงในฟอร์มของธนาคาร แล้วธนาคารจะแจ้งไปยังผู้รับเงินอัตโนมัติ

| 1  | Customer Batch Reference*:                                                                             | 16022023                |                              | *(A-Z, 0-9)        |                |   |                       |         |          |              |                       |          |
|----|----------------------------------------------------------------------------------------------------|-------------------------|------------------------------|--------------------|----------------|---|-----------------------|---------|----------|--------------|-----------------------|----------|
| 2  | Payment Date*:                                                                                         | 29122022                |                              | *(DDMMYYYY) คศ.    |                |   | CLICK TO EXPORT FILE  | :       |          |              |                       |          |
| 3  | Pre Advice Date:                                                                                       | 29122022                |                              | *(DDMMYYYY) คศ.    |                |   |                       |         |          |              |                       |          |
| 4  | Bank Name Language                                                                                     | EN                      | 1                            |                    |                |   | Finished.             |         |          |              |                       |          |
| 5  | ient Details:                                                                                          |                         | *Auto Branch Code = Ctrl + B |                    |                |   |                       |         |          |              |                       |          |
| 6  |                                                                                                    | Beneficiary Bank Detail |                              |                    |                |   |                       |         |          |              |                       |          |
| 7  | Account Number (11 หลัก)*                                                                              | if ELR unt Name*        | 🔽 Quick Search               | Bank Name*         | Auto           | В | ranch Code(4 digits)* | Amount* | Validate |              | E-mail Address        | Fax. No. |
| 8  | 04750003298                                                                                            | นางจำเรียง สุดสระ       | 006, Krung Tha               | i Bank Public Comp | any Limited (K |   | 0475                  |         | 3,957.00 | สมทบค่ารักษา | jsudsra@hotmail.co.th |          |
| 9  |                                                                                                    |                         |                              |                    |                |   |                       |         |          |              |                       |          |
| 10 |                                                                                                    |                         |                              |                    |                |   |                       |         |          |              |                       |          |
| 12 |                                                                                                    |                         |                              |                    |                |   |                       |         |          |              |                       |          |
| 13 |                                                                                                    |                         |                              |                    |                |   |                       |         |          |              |                       |          |
| 14 |                                                                                                    |                         |                              |                    |                |   |                       |         |          |              |                       |          |
| 15 |                                                                                                    |                         |                              |                    |                |   |                       |         |          |              |                       |          |
| 16 |                                                                                                    |                         |                              |                    |                |   |                       |         |          |              |                       |          |
| 1/ |                                                                                                    |                         |                              |                    |                |   |                       |         |          |              |                       |          |
| 19 |                                                                                                    |                         |                              |                    |                |   |                       |         |          |              |                       | ¢        |
| 20 |                                                                                                    |                         |                              |                    |                |   |                       |         |          |              |                       |          |
| 21 |                                                                                                    |                         |                              |                    |                |   |                       |         |          |              |                       |          |
| 22 |                                                                                                    |                         |                              |                    |                |   |                       |         |          |              |                       |          |
| 23 |                                                                                                    |                         |                              |                    |                |   |                       |         |          |              |                       |          |
| 24 |                                                                                                    |                         |                              |                    |                |   |                       |         |          |              |                       |          |
| 25 |                                                                                                    |                         |                              |                    |                | - |                       |         |          |              |                       |          |
| 20 |                                                                                                    |                         |                              |                    |                |   |                       |         |          |              |                       |          |
| 14 | H 🔸 M CompanyProfile Transactions / VendorList / List / Bank Branch Code Guideline / Summary / 🕼 / 🛛 🔲 |                         |                              |                    |                |   |                       |         |          |              |                       |          |

# ผู้รับเงินจะได้รับอีเมล

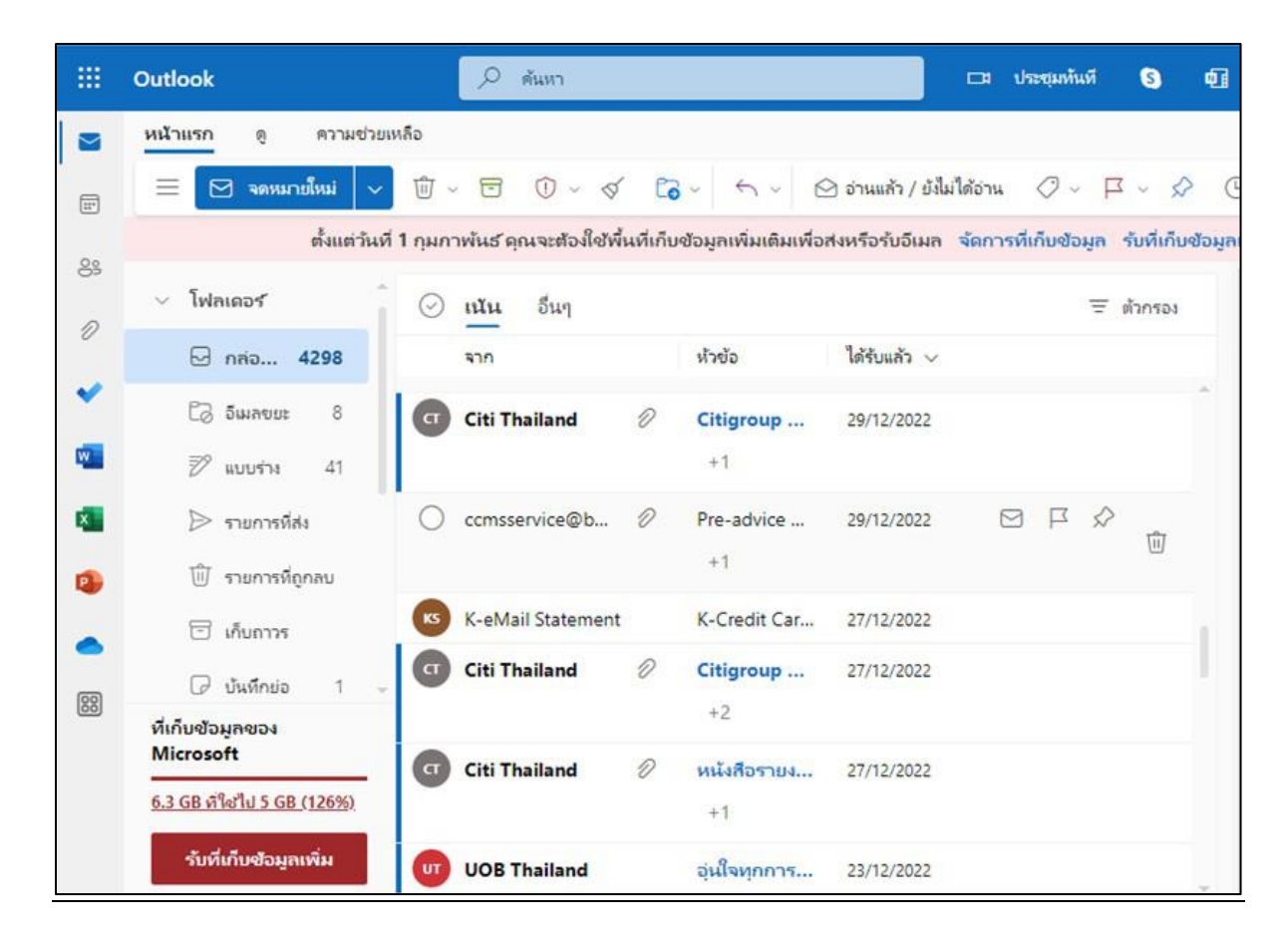

# รายละเอียดที่ธนาคารแจ้งผู้รับเงิน

|                                                 |                                                                        | Pre-Advice Report             |  |  |  |  |  |  |
|-------------------------------------------------|------------------------------------------------------------------------|-------------------------------|--|--|--|--|--|--|
| Currency THB                                    | Date                                                                   | 27/12/2022                    |  |  |  |  |  |  |
| Client No. TUFIN                                | Page 1                                                                 | of 1                          |  |  |  |  |  |  |
| By the instruction of                           | : THAMMASAT UN                                                         | NIVERSITY                     |  |  |  |  |  |  |
| By the instruction of(T                         | hai) :                                                                 |                               |  |  |  |  |  |  |
| Beneficiary name                                | : นางจำเรียง สุดสระ                                                    |                               |  |  |  |  |  |  |
| Fax Number / E-mail                             | Ξ.                                                                     | jsudsra@hotmail.co.th         |  |  |  |  |  |  |
| SMC04                                           | : Beneficiary Pre-Advice                                               |                               |  |  |  |  |  |  |
| Dear Sirs,                                      |                                                                        |                               |  |  |  |  |  |  |
| Please be advised that<br>will be made on behal | following SMAR<br>fof: THAMMAS                                         | RT SAME DAY<br>SAT UNIVERSITY |  |  |  |  |  |  |
| Payer Tax ID                                    | : 0994000160861                                                        |                               |  |  |  |  |  |  |
| Cheque No.                                      | 53                                                                     |                               |  |  |  |  |  |  |
| Beneficiary name                                | : นางจำเรียง สุดสระ                                                    |                               |  |  |  |  |  |  |
| Beneficiary Bank                                | : 006                                                                  |                               |  |  |  |  |  |  |
| Beneficiary Account<br>PromptPay ID             | : 04750003298                                                          |                               |  |  |  |  |  |  |
| Bank Charge and /or o                           | thers.                                                                 | 0.00                          |  |  |  |  |  |  |
| Beneficiary Tax ID                              | 1                                                                      |                               |  |  |  |  |  |  |
| Payment Net                                     | : 3,957.00                                                             | : 3,957.00                    |  |  |  |  |  |  |
| Total WHT/eWHT                                  | (Mayment Net Amount which is deducted by bank charge and/or WHT, etc.) |                               |  |  |  |  |  |  |
| Payment Date                                    | : 29-DEC-22                                                            |                               |  |  |  |  |  |  |
| Pick-up Location                                | I.                                                                     |                               |  |  |  |  |  |  |
| Cheque Reference No                             | 1. :00BTUFIN0088                                                       | 922/0633/66                   |  |  |  |  |  |  |
| Cheque Reference No                             | 2 : 27-DEC-22                                                          |                               |  |  |  |  |  |  |

2.จ่ายเงินให้กับบุคลากรภายใน ให้ผู้รับเงินเซ็นรับในใบสำคัญ หรือใช้เอกสารการโอนผ่านระบบธนาคาร

ใช้รายงานการจ่ายเงินผ่านระบบธนาคารเป็นหลักฐานการจ่ายเงิน (ถือปฏิบัติตามระเบียบ กระทรวงการคลัง พ.ศ. 2562)

3.กรณีจัดซื้อจัดจ้างไม่เต็มวงเงินงบประมาณที่ขอใช้ในระบบ ERP ดำเนินการอย่างไร

ถ้าเนินการตามขั้นตอนปกติ คือ คีย์ WPR WPO WPD ตามวงเงินที่จัดซื้อจัดจ้าง แล้วดำเนินการ
 เบิกจ่ายให้เจ้าหนี้

2. ส่วนงบประมาณที่เหลือจากการจัดซื้อจัดจ้าง หน่วยงานจะเป็นผู้แจ้งงานรายได้ให้คืนงบประมาณ

4.รอบการปิดงวดการเบิกจ่ายเงินในระบบ ERP

- ระบบ ERP มีข้อตกลงกันระหว่างงานพัสดุและงานบัญชีว่าเอกสารการตรวจรับงานของเดือนปัจจุบัน จะบันทึกข้อมูลได้ในระบบ ERP ไม่เกินวันที่ 5 ของเดือนถัดไป
- หากเกินวันที่ 5 ของเดือนถัดไปให้ทำบันทึกขออนุมัติจากรองอธิการบดีฝ่ายการคลัง ทั้งนี้จะมีผลกระทบ กับงบการเงินประจำเดือน

5.การรับชำระหนี้ลูกหนี้ของกองคลัง ในระบบ ERP ได้มีการจัดทำใบรับใบสำคัญหรือไม่ ถ้ามีขอดูตัวอย่างฟอร์ม

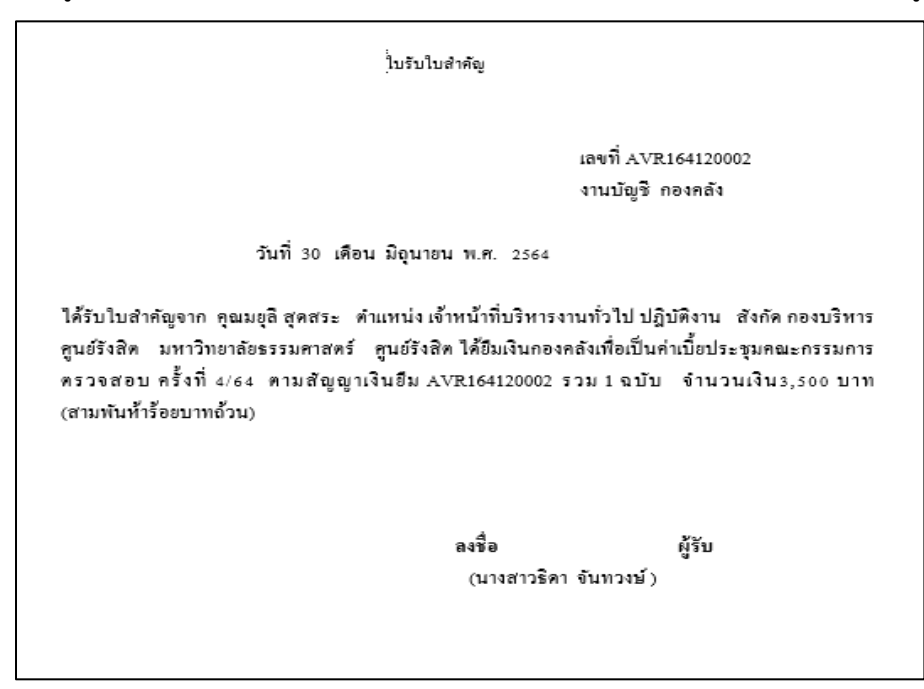

6.ยอดยกมากับรายการระหว่างปีที่ใช้ Center Code ต่างกันมีแนวทางการแก้ไขอย่างไร

- ตรวจสอบข้อมูลที่นำส่งให้บริษัทยกยอด
- สอบถามบริษัท

7.กรณีบันทึกยอดยกมาของปีงบประมาณ 2565 ครบแล้ว แต่ยอดไม่ตรงกับงบการเงิน มีวิธีแก้ไขอย่างไร

• สอบถามบริษัทที่ปรึกษา